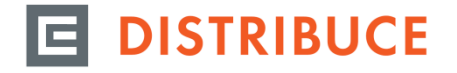

Tento typ přístupu slouží výhradně k poskytnutí přístupu k naměřeným datům např. externímu energetikovi. Takový uživatel nemá přístup na zákaznická data v Distribučním portále a je vždy směrován přímo do Portálu naměřených dat (dále jen PND).

### Aktivace Portálu naměřených dat v Distribučním portále pro další osoby

Přístupy pro další osoby je oprávněn vytvářet uživatel Distribučního portálu s přiděleným oprávněním Administrátora, a to pro již existující uživatele DIP či PND, nebo pro osoby bez vytvořené registrace.

Aktivaci provedete pomocí ikony v menu NASTAVENÍ. Po kliknutí na tlačítko "NASTAVENÍ" se zobrazí možnost nastavit údaje zákaznického účtu. Z levého menu vyberte možnost "Administrace uživatelů".

### Registrace nového uživatele PND

- 1. Zvolte tlačítko a vyberte volbu Nová registrace PND, kde máte možnost přidat další uživatele pro přístup do Portálu naměřených dat.
- 2. Pro vytvoření nového přístupu vyberte volbu Nová registrace PND.
- 3. Postupně v zobrazovaných formulářích vyplníte údaje o uživateli. U jednotlivých polí si můžete po najetí kurzoru na ikonu otazníku 2 zobrazit informace pro vyplnění.

# ZALOŽENÍ NOVÉ OSOBY PND

Х

# ÚDAJE REGISTRUJÍCÍHO UŽIVATELE

| OSOBNÍ ÚDAJE        |               |  |
|---------------------|---------------|--|
| Jméno* (?)          | Přijmení* (?) |  |
|                     |               |  |
| Datum narození* (?) |               |  |
|                     |               |  |
|                     |               |  |
|                     | auž a         |  |

4. Pozornost věnujte položkám "Platnost od – do", kde lze platnost přístupu omezit. Vyplněním pole "Platnost do" bude přístup udělen pouze na dobu určitou a po uplynutí tohoto data bude přístup automaticky zablokován. Pokud pole "Platnost do" nevyplníte, nastaví se platnost uživatele na dobu neurčitou.

# 

| UDAJE O UZIVATELI                                                            |                                                                                                    | ^   |
|------------------------------------------------------------------------------|----------------------------------------------------------------------------------------------------|-----|
| OSOBNÍ ÚDAJE                                                                 |                                                                                                    |     |
|                                                                              |                                                                                                    |     |
| Jméno, přijmení / Název firmy                                                |                                                                                                    |     |
| Titul před jménem                                                            | Titul za jménem                                                                                                    |     |
| Titul před jménem                                                            | Titul za jménem                                                                                                    |     |
| E-mail*                                                                      | Telefon                                                                                                    |     |
| E-mail                                                                       | Telefon                                                                                                    |     |
| Ulice* (?)                                                                   | Č.p.*     Č.or.       Č.p.     /                                                                                                    |     |
| Obec/město* (?)                                                              |                                                                                                    |     |
| Obec/město                                                                   |                                                                                                    |     |
| PSČ<br>PSČ<br>NASTAVENÍ UŽIVATELE                                            |                                                                                                    | ~   |
| Přihlašovací jméno* (2)<br>Přihlašovací jméno<br>Platnost od<br>08.04.2022 × | Platnost do                                                                                                    |     |
| SOUHLAS S PODMÍNKAMI                                                         |                                                                                                    | ^   |
| Potvrzuji, že v zastoupení nově<br>osobní údaje tohoto subjektu ú            | registrovaného uživatele, poskytuji společnosti ČEZ Distribuce, a. s., jakožto správci osobních údaj<br>idajů pro zřízení registrace. | jû, |
| POKRAČOVAT ZRUŠ                                                              | ат                                                                                                    |     |

5. Po stisknutí tlačítka POKRAČOVAT se nová osoba následně přidá do seznamu uživatelů. Na e-mailovou adresu vytvořeného uživatele (zadanou při registraci této osoby) bude zaslán e-mail s odkazem na vytvoření hesla pro přístup do aplikace PND. Prostřednictvím takto vytvořeného účtu může uživatel přistupovat k naměřeným hodnotám, ale ostatní funkcionality Distribučního portálu nebudou dostupné.

## Zřízení přístupu pro osoby, s již existujícím přihlašovacím jménem

Pokud již má uživatel vytvořeno existující uživatelské jméno (např. externí energetik, který spravuje data z PND u více než jednoho zákazníka), stiskněte také tlačítko "Nová registrace PND".

V zobrazeném formuláři vyplníte přesně údaje o existujícím uživateli. Po stisku tlačítka POKRAČOVAT dojde 1. k ověření, zda je již daná osoba v systému evidována.

# ZALOŽENÍ NOVÉ OSOBY PND

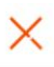

# ÚDAJE REGISTRUJÍCÍHO UŽIVATELE

| OSOBNÍ ÚDAJE        |               |  |
|---------------------|---------------|--|
| Jméno* 🕐            | Přijmení* (?) |  |
| Datum narození* (?) |               |  |
| POKRAČOVAT ZRUŠIT   |               |  |

 Zvolte volbu "Doplnit uživatelské jméno a email". Vyplňte přesně přihlašovací jméno a e-mail existujícího uživatele. Po stisku tlačítka POKRAČOVAT dojde k ověření, že přihlašovací jméno souhlasí se zadaným jménem, příjmením a datem narození existujícího uživatele.

| ZALOŽENÍ NOVÉ OSOBY PND                                                                                     |                                                                            | $\times$ |
|----------------------------------------------------------------------------------------------------|----------------------------------------------------------------------------|----------|
| ÚDAJE REGISTRUJÍCÍHO UŽIVATELE                                                                              |                                                                            |          |
| PRO ZADANÉHO PARTNERA JIŽ UŽIVATEL EXISTUJE                                                                 |                                                                            |          |
| Doplnit uživatelské jméno a email<br>Doplnit existující uživatelské jméno a email a pokračov<br>registraci. | Dotaz na registraci     Zde můžete zadat váš dotaz k registraci uživatele. |          |
| Uživatelské jméno* ⑦                                                                                        | Email* 🕐                                                                   |          |
| Přihlašovací jméno                                                                                          | Email                                                                      |          |
|                                                                                                    |                                                                            |          |
| POKRAČOVAT                                                                                                  |                                                                            |          |

 Vyplněním pole "Platnost od – do", lze platnost přístupu omezit. Vyplněním pole "Platnost do" bude přístup udělen pouze na dobu určitou a po uplynutí tohoto data bude přístup automaticky zablokován. Pokud pole "Platnost do" nevyplníte, nastaví se platnost uživatele na dobu neurčitou.

| NASTAVENÍ UŽIVATELE                                                                                                    |                            |   |  |
|----------------------------------------------------------------------------------------------------|----------------------------|---|--|
| Přihlašovací jméno* ⑦ Platnost od 08.04.2022 × 📫                                                                                                    | Platnost do 31.12.9999 × 亡 |   |  |
| SOUHLAS S PODMÍNKAMI                                                                                                    |                            | ~ |  |
| Potvrzuji, že v zastoupení nově registrovaného uživatele, poskytuji společnosti ČEZ Distribuce, a. s., jakožto správci osobních údajů, osobní<br>údaje tohoto subjektu údajů pro zřízení registrace. |                            |   |  |

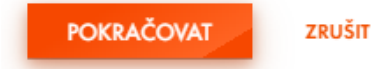

Po stisknutí tlačítka POKRAČOVAT se nová osoba následně přidá do seznamu uživatelů. Na e-mailovou adresu 4. uživatele (zadanou ve formuláři) bude zaslán e-mail s potvrzením o přidělení oprávnění pro přístup do aplikace PND. Prostřednictvím takto vytvořeného účtu může uživatel přistupovat k naměřeným hodnotám, ale ostatní funkcionality Distribučního portálu nebudou dostupné.

## Správa již existujícího uživatele

V aplikaci "Administrace uživatelů" naleznete seznam osob s přístupem jak k Distribučnímu portálu, tak k Portálu naměřených dat.

Po najetí kurzoru myši na uživatele máte možnost:

změnit datum platnosti registrovaného uživatele pomocí ikony 🧖 ve sloupci "Platnost registrace do"

- volbou Vygenerovat heslo zaslat uživateli e-mailem odkaz pro nastavení nového hesla prostřednictvím ikony
- volbou Zrušit účet uživateli odeberete přístup pro zobrazení vašich dat prostřednictvím ikonv

### Změna přístupu na základě obdrženého informačního e-mailu se seznamem uživatelů

Pokud obdržíte e-mail se seznamem uživatelů, zkontrolujte aktuálnost údajů a v případě potřeby zrušit uživatele, postupujte podle typu přiděleného přístupu: PND – třetí osoba nebo Plný přístup.

### 1. Zrušení přístupu uživateli s rolí: PND – třetí osoba

V aplikaci "Administrace uživatelů" volbou Zrušit účet uživateli odeberete přístup.

### 2. Zrušení přístupu uživateli s rolí: Plný přístup

Jedná se o uživatele s rozšířeným oprávněním do Distribučního portálu např. uživatel s rolí Administrátora. Tuto žádost zadejte prostřednictvím požadavku Technická podpora portálu.

Příklad tabulky z informačního e-mailu s výpisem uživatelů:

|                                                                                                    | Jméno | Přijmení | Přihlašovací jméno | E-mail              | Mobilní telefon/telefon | Role                                 | Platnost registrace do |   |
|----------------------------------------------------------------------------------------------------|-------|----------|--------------------|---------------------|-------------------------|--------------------------------------|------------------------|---|
| Jan Polák TEST1_PND3O pavel.arnost@cez.cz 111222333 Portál naměřených dat další uživatel 31.12.2999 🖉 | Jan   | Polák    | TEST1_PND3O        | pavel.arnost@cez.cz | 111222333               | Portál naměřených dat další uživatel | 31.12.2999 🧷           | : |